# инструкция

# Использование электронных ресурсов, размещенных на сайте Научной библиотеки ВоГУ (НБ ВоГУ)

http://library.vogu35.ru/

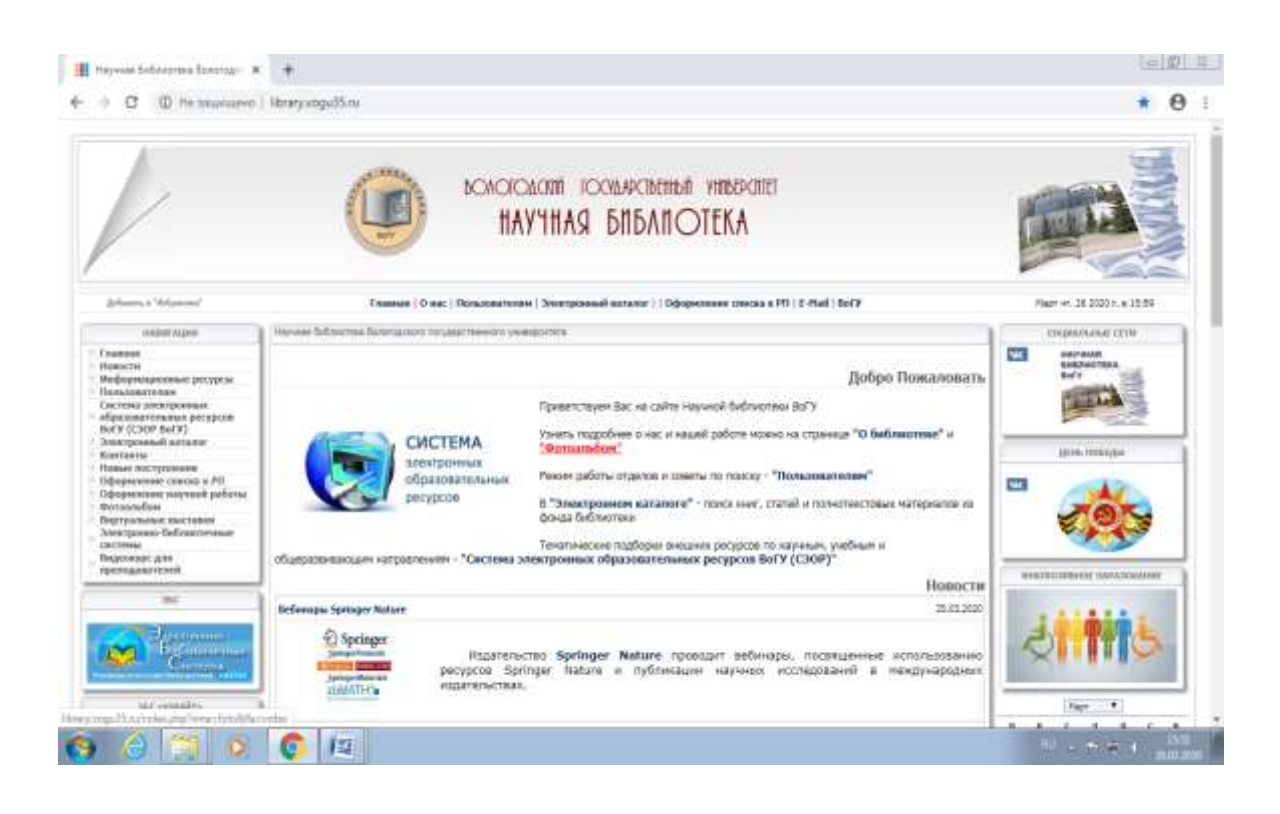

ΗБ ВоГУ обеспечивает свободный доступ всем обучающимся, преподавателям и сотрудникам к электронным ресурсам, в том числе ЭБС: «Университетская библиотека-онлайн», «Юрайт», «Лань», «ZNANIUM.COM», электронной библиотеке изданий ВоГУ (научные, учебные и учебнометодические пособия), электронным изданиям зарубежных издательств и Доступ осуществляется как в локальной сети вуза, так и провайдеров. дистанционно.

Сотрудниками НБ осуществлена разработка «Системы электронных образовательных ресурсов (СЭОР)», которая размещена на сайте библиотеки и является одной из составных частей электронной информационнообразовательной среды ВоГУ (Положение об ЭИОС ФГБОУ ВО «Вологодский государственный университет» от 31.08.2018 г. № 07.01-35/0668).

СЭОР является единой точкой доступа к информационным ресурсам научно-образовательного назначения всех типов и видов (базы данных,

правомерно приобретенные локальные издания и свободно распространяемые профильные ресурсы) и обеспечивает доступ к удаленным ресурсам.

Подробная информация о библиотеке представлена в разделах «О нас», «Пользователям», «Навигация», «Новости», «Новые поступления». К целому ряду наиболее востребованных ресурсов на сайте возможны 2-3 способа доступа – выберите наиболее удобный для себя.

Поиск информационных ресурсов НБ осуществляется при помощи электронного каталога, который ведется с 1993 г., реализован в настоящее время на базе АБИС «MAPK-SQL», насчитывает свыше 600 000 записей и обеспечивает доступ к полным текстам изданий ВоГУ и ЭБС.

**Важно!** Если Вас интересуют **только тексты изданий изЭБС**, возможны следующие варианты входа:

- 1. При помощи баннеров в левой части сайта.
- 2. Через СЭОР.

Навигация внутри ЭБС – при помощи размещенных там инструкций.

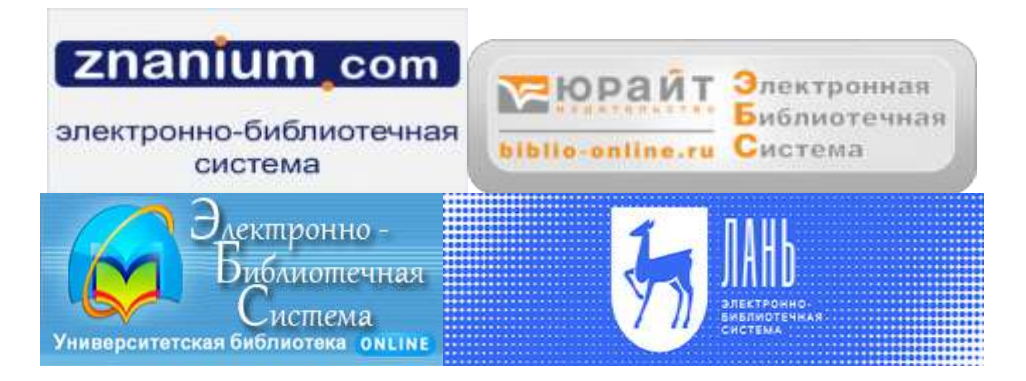

## АЛГОРИТМ ПОИСКА ПО ЭЛЕКТРОННОМУ КАТАЛОГУ

### 1. Навигация

Вход в электронный каталог можно осуществить, используя следующие варианты:

- **1.** Меню **«Навигация»** в левой верхней части сайта строка **«Электронный** каталог».
- 2. Верхнее меню сайта, рубрика «Электронный каталог».
- 3. СЭОР модуль «Электронный каталог».

Выберите наиболее предпочтительный для Вас вариант.

|                                                                                                    |                                                                                                    | CIDENTIDAT VINTBEPORTET                                                                                                    |     |                                                                                                    |
|----------------------------------------------------------------------------------------------------|----------------------------------------------------------------------------------------------------|----------------------------------------------------------------------------------------------------|-----|----------------------------------------------------------------------------------------------------|
| (inference) (fightermone) -                                                                                                    | лавная   О нас   Пользователан   Электронный катал                                                                                                    | or    Оформление списка и РЛ   8-Май   ВоГУ                                                                                                    |     | Anpens m. 05 2019 n. e 13:31                                                                                                    |
| BARRIER ALGER                                                                                                    | Научная библиотека Вологодского госудерственного учи                                                                                                    | AND CONTRACT OF CONTRACT OF CONTRACT. |     | COLDRA/MARKE CETH                                                                                                    |
| Гланиан<br>Новости<br>Информационным росурсы<br>Пользователия<br>Систима анектронных<br>образовательные ресурсов<br>Выгу (ССОВ ВыГУ)               |                                                                                                    | Добро Пожаловать<br>Приветствуем Вас на сайте Научной<br>библиотеки ВоГУ                                                                                                    | 23  | And a second second sec |
| Олектронный нагалог<br>Колтанты<br>Навые поступления<br>Оформления столка и PTI<br>Оформления самунай работы<br>Фиторлибон<br>Видтупление выстанкя | СИСТЕМА<br>эліктронных<br>образовательных<br>ресурсов                                                                                                    | Узнать подробнее о нас и нашей<br>работе жожно на странице "О<br>библиютеке" и "Фотоальбон"<br>Реким работы отделов и советы по<br>понску - "Пользователям"                                                                                                    |     | ALONE DORADO                                                                                                    |
| Зликтронно-Веблистичные<br>систомы<br>Видингург для<br>преподавателей                                                                              | В "Электронном каталоге" - локок<br>книг, статей и полнотекстовых материалов из фонда библиотеки<br>Тематические подборки виещних ресурсов по научным, учебным и общеразвивающие |                                                                                                    |     | BPENG URTATIO                                                                                                    |
| 100                                                                                                    | направлениям - "Система электронных обра                                                                                                    | зовательных ресурсов ВоГУ                                                                                                    | 544 | and the second second s |

2. Простой поиск по каталогу.

| P                                                                                                    |                                                                                                    |             |
|----------------------------------------------------------------------------------------------------|----------------------------------------------------------------------------------------------------|-------------|
| Advenue Childrenne"                                                                                                    | (Transfere (10 not ) Transferences (Transference) article (Transference) (Transference) version v PD((T-Hall) In/V                                                                                                    |             |
| HANDINGSON<br>American<br>Holecono<br>Holecono<br>H | Terminal and Antonia (BC)                                                                                                    | 11 M        |
| Auf 19 (CIAA Burl)<br>Anterestimated automotion<br>Burly around<br>Anterestimated automotion<br>Anterestimated anterestimated<br>Anterestimated anterestimated<br>Anter                                                                                                    | Image: Internet in the second second secon                                |             |
| The second second secon                                                                                                    | <ul> <li>NARM RUE. KONNEY REQUEST. UNIT: A REFERENCE TO REFERENCE AND REFERENCE REAL<br/>SERVICE AND RUE ADDRESS AND REPORTED AND REAL REAL REAL REFERENCE AND REAL REFERENCE AND REAL REFERENCE AND REAL REFERENCE AND REFERENCE AND REAL REFERENCE AND REAL REFERENCE AND REAL REFERENCE AND REFERENCE AND REAL REFERENCE AND REAL REFERENCE</li></ul> | -           |
| 10                                                                                                    | 16С «Прайт» - учебная отпротерь то вереническия, придоческия, гупностарных, неконфресталенноссия и астаставляет-научных матрактенная. ВоГУ<br>открыт доступ в падавляет для 1310.                                                                                                    |             |
|                                                                                                    | Photogrammer and the second second se         | 0           |
| 1121011011                                                                                                    | Обращения Россе вникания, что пополнении катароста на базе АНВС «Прекращено в свора с объерричение» катароста. Тен на инчина, токое<br>интерритуры, послетивание в фонцие бабликатели до 2010 года, на прекращени на токое о объерричение катаросте, на и в Наблики.                                                                                                    |             |
| ТЕХЭКСПЕ                                                                                                    | Snorryannial noranis Aplan                                                                                                    | 1 2 1       |
| in the second second se                                                                                                    | The entropy of the state of the state of the         | 100 100 100 |

Поиск литературы в каталоге можно произвести по следующим базам:

- Книги - описания книг, методических указаний, учебников, электронных изданий,

- Статьи - описания статей из журналов, сборников статей,

- Полный текст- полнотекстовые версии изданий университета, в т.ч. учебных и методических пособий.

- ЭБС "Университетская библиотека-online" - базовая коллекция электроннобиблиотечной системы «Университетская библиотека online».

- ЭБС "Юрайт" – учебная литература по экономическим, юридическим, гуманитарным, инженерно-техническим и естественно-научным направлениям.

- ЭБС «Лань».

Вкладка «**Поиск»** – выберите: автор, заглавие, ключевые слова, «по всем полям».

Вкладка «**Вид**» – внешнее представление библиографической записи.

Также можно сделать сортировку по дате издания и количеству записей на странице.

3. Для более точного поиска можно воспользоваться возможностями **расширенного поиска**.

| P                                                                                                    |                                                                                                    | -                 |
|----------------------------------------------------------------------------------------------------|----------------------------------------------------------------------------------------------------|-------------------|
| Automa e Valances                                                                                                    | Francia   Dise;   Bonconstrume   Interpreted actives   ( Opportunity concers a HII   6 Hall   BollY                                                                                                    | Argume etc. (11.) |
| Address of gala                                                                                                    | ( Tanna )                                                                                                    | - Conganoa        |
| Глантая<br>Ницистра<br>Народнарованные расурсы<br>Полнотование расурсы<br>Состоя состранование<br>образование посутов<br>Код ССОИ ВоГУ<br>Этосурования постая<br>Потосурования                                                                                                    | Point V 100 RATANTIY<br>Reported Indexe<br>Date: To Asset Pointer (100 Asset Pointer (100 Asset Pointer (100 Asset))<br>Date: To Asset Pointer (100 Asset)<br>Pointer (100 Asset)<br>Date: To Asset Pointer (100 Asset)<br>Date: To Asset Pointer (100 Asset)<br>Date |                   |
| Norrania<br>History Incorporation                                                                                                    | The Big + Big (0) a constant clima + Jara signed in planteen +                                                                                                    |                   |
| Ородинатиче стенина н. Н.<br>Ородинатиче стенина сил<br>Портализация<br>Портализация<br>Портализация<br>Состояния<br>Портализация<br>Портализация<br>Портали<br>Портализация<br>Портали<br>Портали<br>П | Тания<br>Пания<br>Советы по понску                                                                                                    | arthe             |
| 741                                                                                                    | Обрадиченный электронный коталог Научной Сибликтани ВоГУ в настоящее врамя реалистеан на базе автонатоворованной<br>информационно библиктечной системы MAPIC NQL. Каталог ведется с 1953 г. и велечает тре библиктрафическая базы                                                                                                    | C 24              |
|                                                                                                    | Канги - опысания конг, летодонских украний, учебныхи, мектоонных изданий,<br>Ситим - опысания ситий из культика, борникая ситий.<br>Нопима техну - понотекствоние војски изданно уколодонтех, учебных и нетодических пособей (персональный перси, для<br>укланитех војстите суданть коже баки ибучныхи и припадавански. ВиГУ наут понуческих пособей (персональный перси,<br>области војстите суданть коже баки ибучныхи и припадавански. ВиГУ наут понучески и отдане бурнатиче-<br>тобласти и информационного обслуживание бибичествои. З эток, кой. 35 с 8.00 до 17.00, кране субботы и<br>вогодокания).                                                                                                    | 20                |

4. По результатам поиска выдается полное библиографическое описание изданий, режим доступа, место хранения, количество экземпляров.

| Thereis.                                                                                                    |                                                                                                    |                                                                                                    | 21                           |
|----------------------------------------------------------------------------------------------------|----------------------------------------------------------------------------------------------------|----------------------------------------------------------------------------------------------------|------------------------------|
| POHEN TRO NATIVATORY<br>PRODUCTION DOCTORY                                                                                    |                                                                                                    |                                                                                                    |                              |
| 340-0104                                                                                                    |                                                                                                    | law                                                                                                    | all on standard [10] +       |
| Ter.<br>Ber                                                                                                    | (1000)<br>(1000)<br>(1 | but<br>Indiversalitience and access target \$                                                          | Ann comen<br>na chamean      |
| Plants                                                                                                    |                                                                                                    |                                                                                                    |                              |
|                                                                                                    |                                                                                                    | Donasams 51 - 60 wy                                                                                    | 1029 [Beern 406 crp.]        |
| <ul> <li>разватия цетанезацион</li> <li>тоздарственой септес</li> <li>хранеца: ЧЭ-2</li> <li>Колечество наоктатров</li> </ul> | иченаяй длягельности и Вологодской области: сталистически<br>ими на Вологодской области Вологда: [6. и.], 2017 53 г. :<br>и 1                                                                                                    | й оборнак. Федеральная глумба госдарственной статистики, Территорнальный цоган Фед<br>их, табт 1118.00 | epanienii coyaña             |
| 65.43<br>O-64<br>Oprasonation rocitization<br>Person aperyon http://www.                                                      | ит для мендемал уманна для сволскотольной работ<br>ту Лигиту таплика, си biblio тогорай book?2017_verspai_ee                                                                                                    | и ГФ катрактени 43.03.03 - Тостингинг аты (лост М.В.Веронай) - Венеца ВеГУ, 3<br>g_gost.pdf            | 197 - 18, [1] a., -, - 15 15 |
| Храннын: АБ-1, ЧЗ-1<br>Каличество незекалиров                                                                                 | 1.13                                                                                                    |                                                                                                    |                              |
| 72<br>M?F<br>Montpar sciencesta<br>BBN 978-5-87835-745-8<br>S3 @ Prants actyric http://www.                                   | - paramania interpanta Masayanpani ny mani amipona<br>488.00<br>w Miray vunada ra bilinean2017.book42017.pair.2.pdf                                                                                                    | nn (Boverna, 18-19 angera 2017 r.) $\{n+\tau\}$ Z $\geq$ [ove. prg. A. A. Casarman] - Boverna Boll Y,  | 2017309 t- est               |
| Храннине: АБ-1, БФ, С10<br>Волачиство налинизаров                                                                             | 10, 93+1, 93+4<br>- 5                                                                                                    |                                                                                                    |                              |

#### 5. Составление списка литературы.

Внизу страницы находится кнопка «Составить список». Выделить необходимую литературу, нажать «Составить список», и отобранная литература откроется списком на отдельной странице.

|    | Cinicok                                                                                                    |
|----|----------------------------------------------------------------------------------------------------|
| I. | Федерахьная целевая програмыя "Ранитие мнутреннего и въездного туризма в Российской Федерация (2011-2018<br>годы) "(Эптегрожный ресурс) учебники и учебные пособия по специальности "Тураны и сервис" [6. м.]. [6. и.].<br>- 1 алитрон. опт. диск. (СD-ROM), 12 см > 400.00 |
| 2  | Концепции социально-рыночной экономики: принципы, опыт и новые задачи [Б. м.]. Конгаd Adenaser Shibing, [6. т.].<br>- 36 с 10.00                                                                                                    |
| 3  | Эконемика общественного систора (вояки теорио) учебния/Р. С. Тулиберг, А. К. Рублиштейн, О. М. Бехоусова, Р. М.<br>Нуреев, под ред. О. М. Бехоусовой Мозика Р200Р, [2016] 430, [1] с ( Вакшие образование - Магистратура)                                                   |
|    | Из найдонных записей () Вы стобрал                                                                                                    |

«Система электронных образовательных ресурсов (СЭОР)»

Войти в СЭОР можно с главной страницы сайта НБ, кликнув по соответствующей картинке.

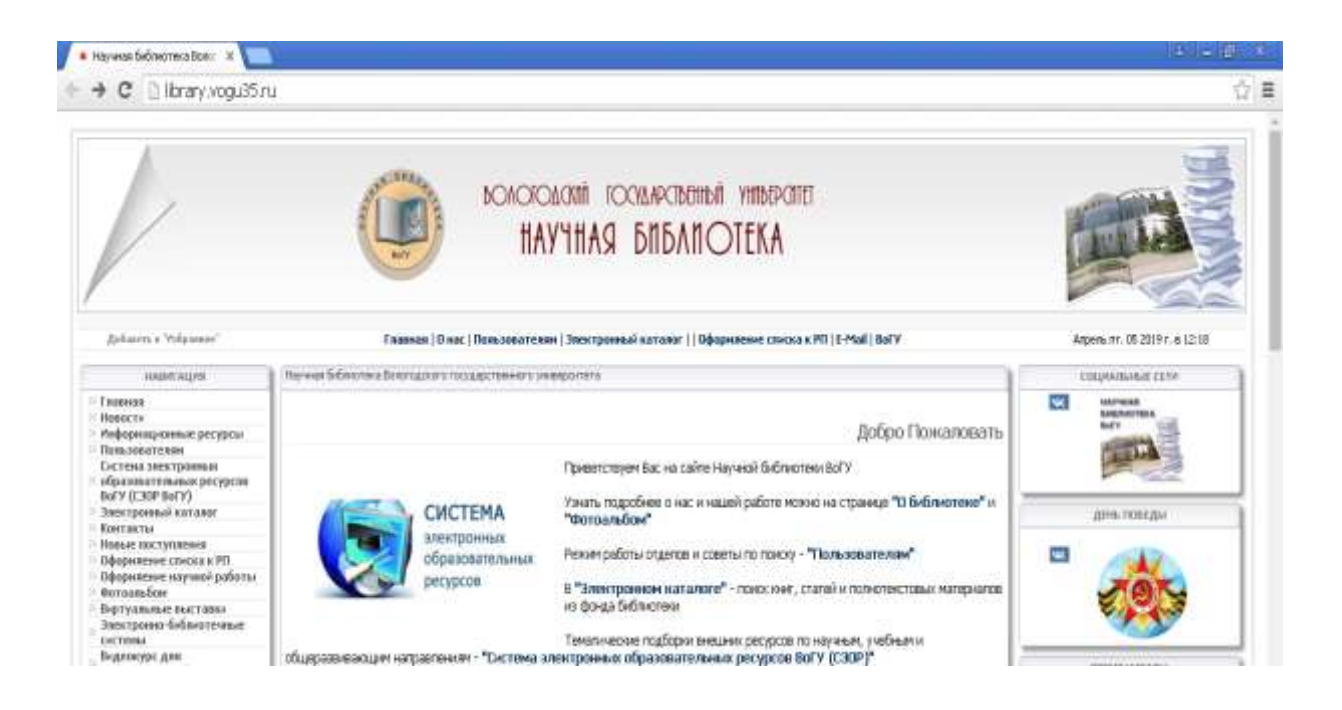

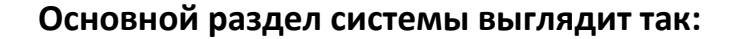

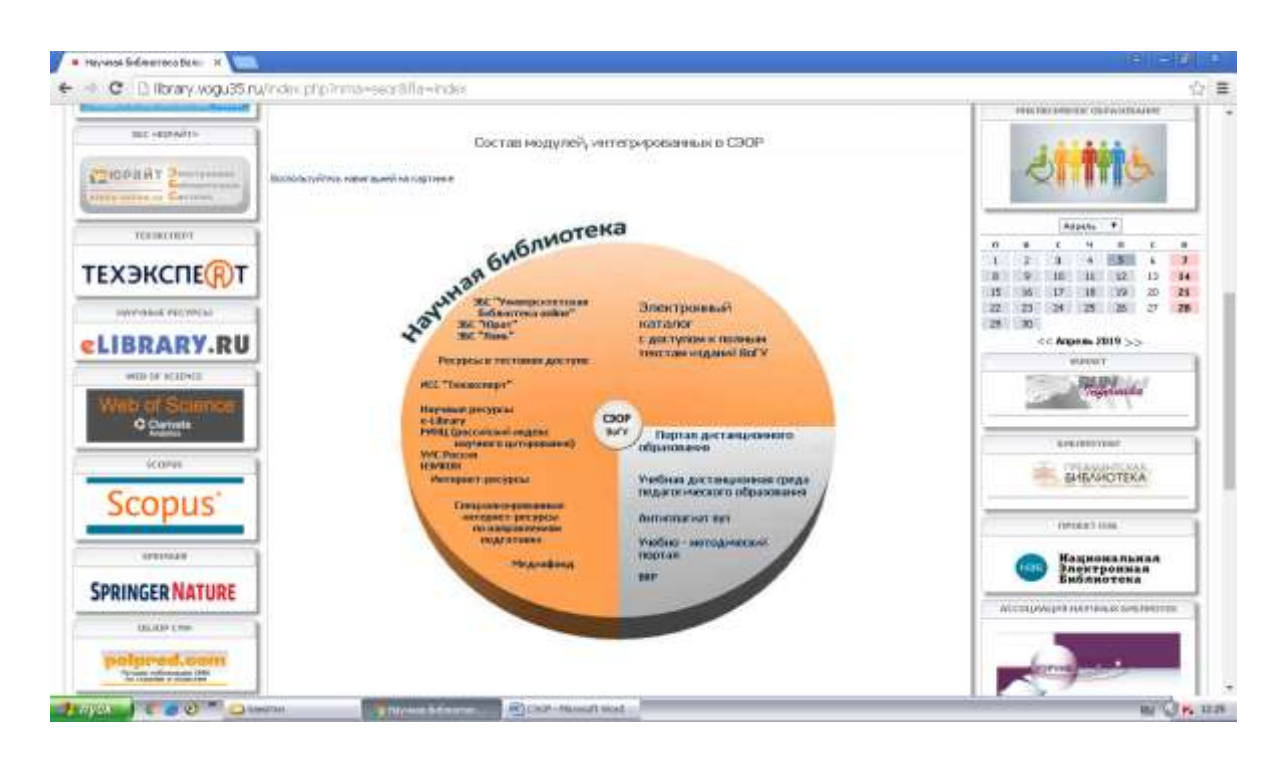

Для того, чтобы попасть в конкретные модули СЭОР, нужно воспользоваться навигацией внутри круга: вход осуществляется при нажатии соответствующих ссылок.

В числе модулей, интегрированных в СЭОР – коллекция трудов ученых ВоГУ; специализированные базы данных: ИСС «Техэксперт», «Polpred. Обзор СМИ» и т.п.; учебно-образовательные ресурсы по направлениям подготовки ВоГУ; научные ресурсы Роспатента, ВИНИТИ РАН, ВолНЦ РАН, УИС Россия, Научной электронной библиотеки eLIBRARY.RU и т.д. Прямо из СЭОР, не переходя на сайт вуза, в один клик можно попасть на университетские образовательные порталы.

### Примеры модулей СЭОР:

«Ресурсы в тестовом доступе»: здесь сосредоточены ресурсы, которые библиотека получает во временное пользование на условиях их разработчиков.

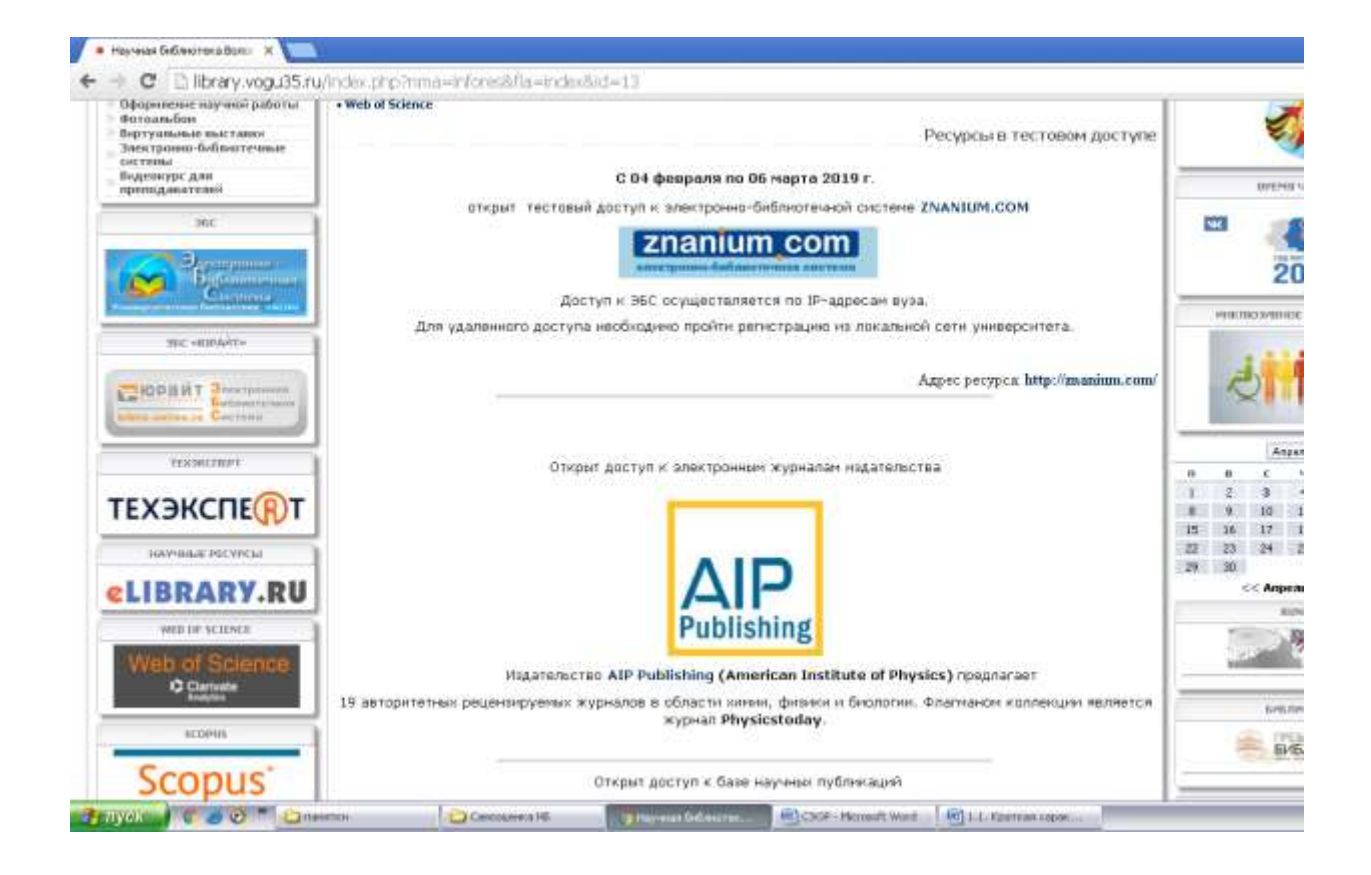

«Научные ресурсы» (к наиболее значимым научным ресурсам прикладного характера в СЭОР имеются отдельные ссылки).

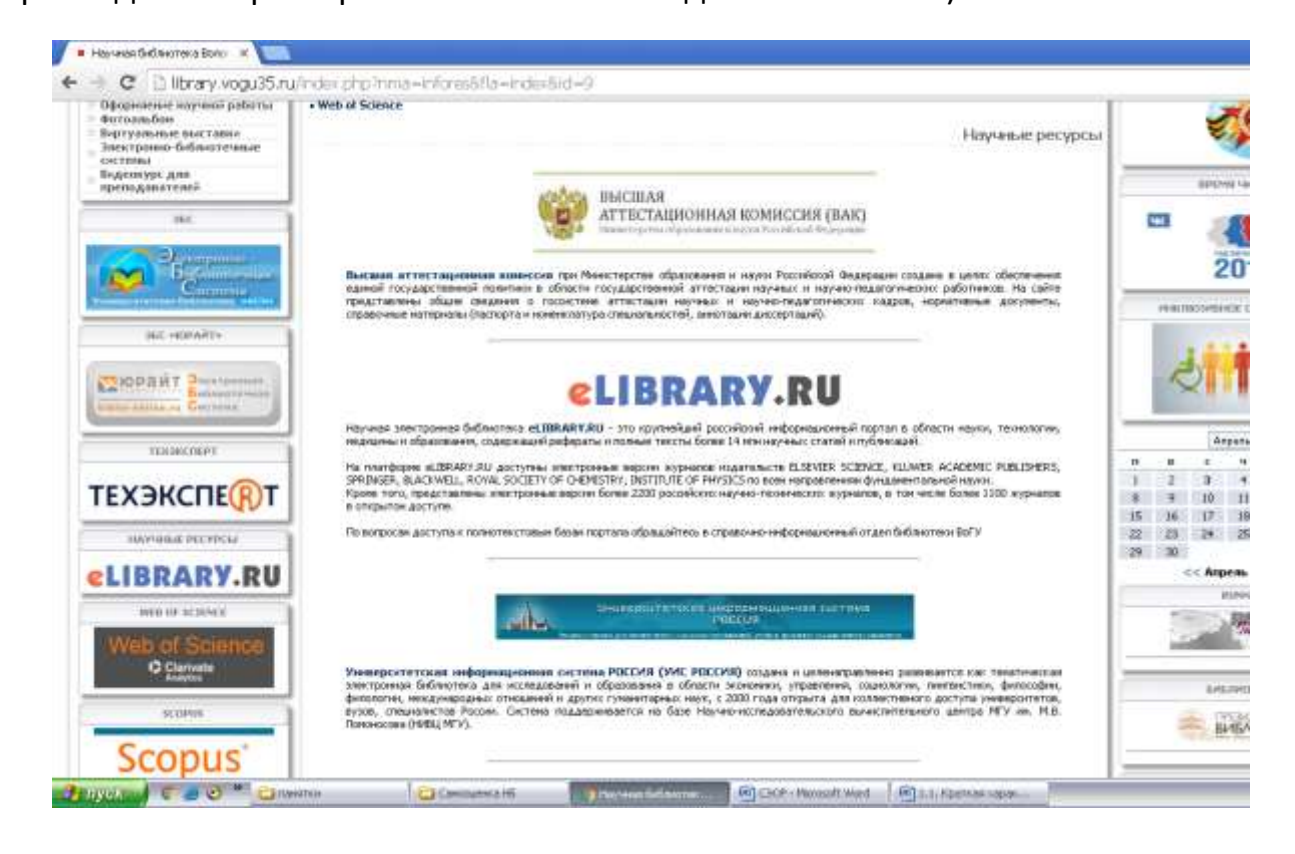

«Интернет- ресурсы»: ссылки на официальные сайты, образовательные порталы широкого профиля, сайты вузов, библиотек и т.д.

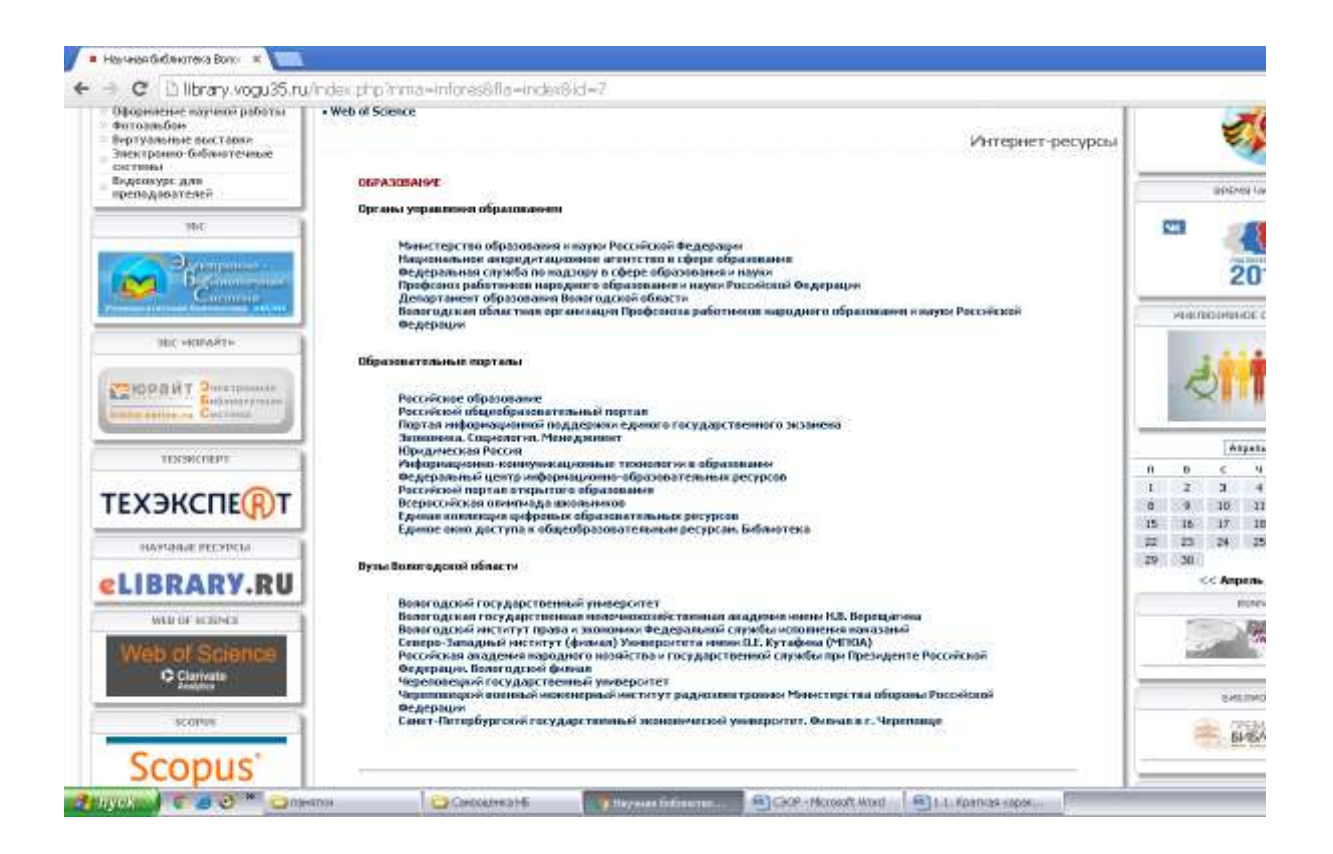

#### «Специализированные интернет-ресурсы:

Специализированные интернет-ресурсы представлены в соответствии с укрупненными группами направлений подготовки (специальностей). Отдельный перечень – дополнительные интернет-ресурсы, которые могут быть использованы обучающимся всех или одновременно нескольких направлений/профилей подготовки.

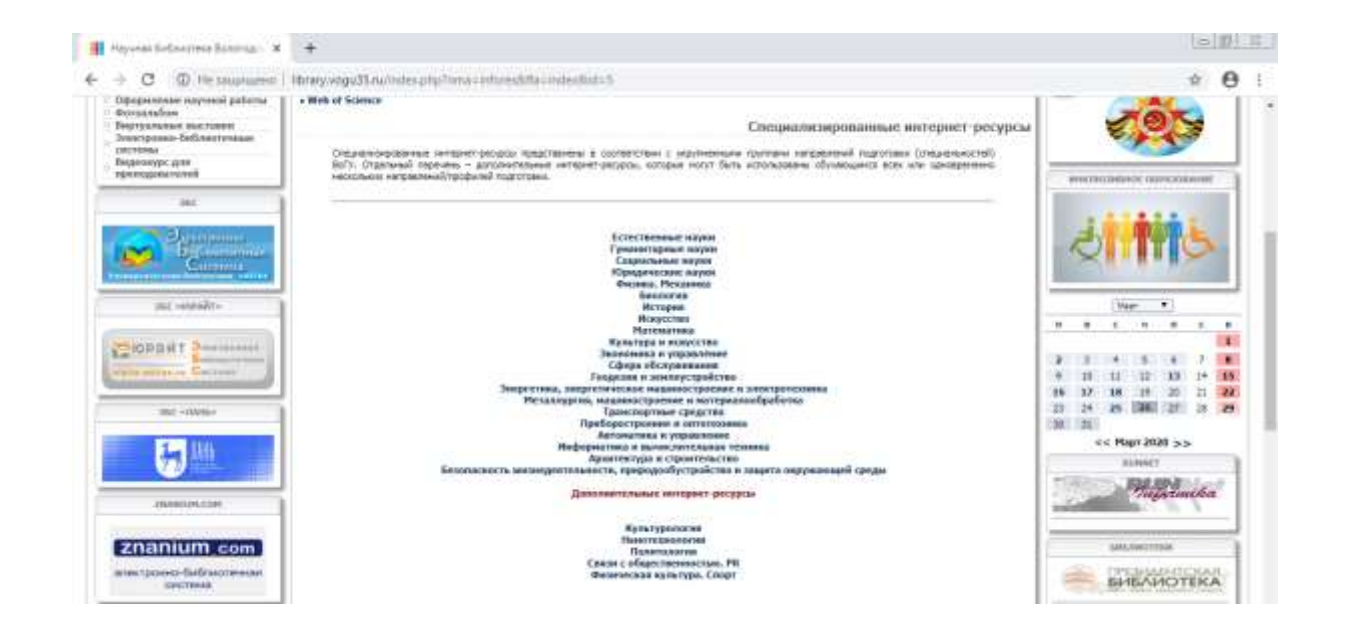

библиотеки «ВКонтакте» https://vk.com/slibvsu. Ha странице осуществляется информирование о доступе к электронным ресурсам, проводятся онлайн-консультации электронная книговыдача, по информационному поиску, регистрации в ЭБС, использованию электронных библиотечных ресурсов; размещаются списки новых поступлений.

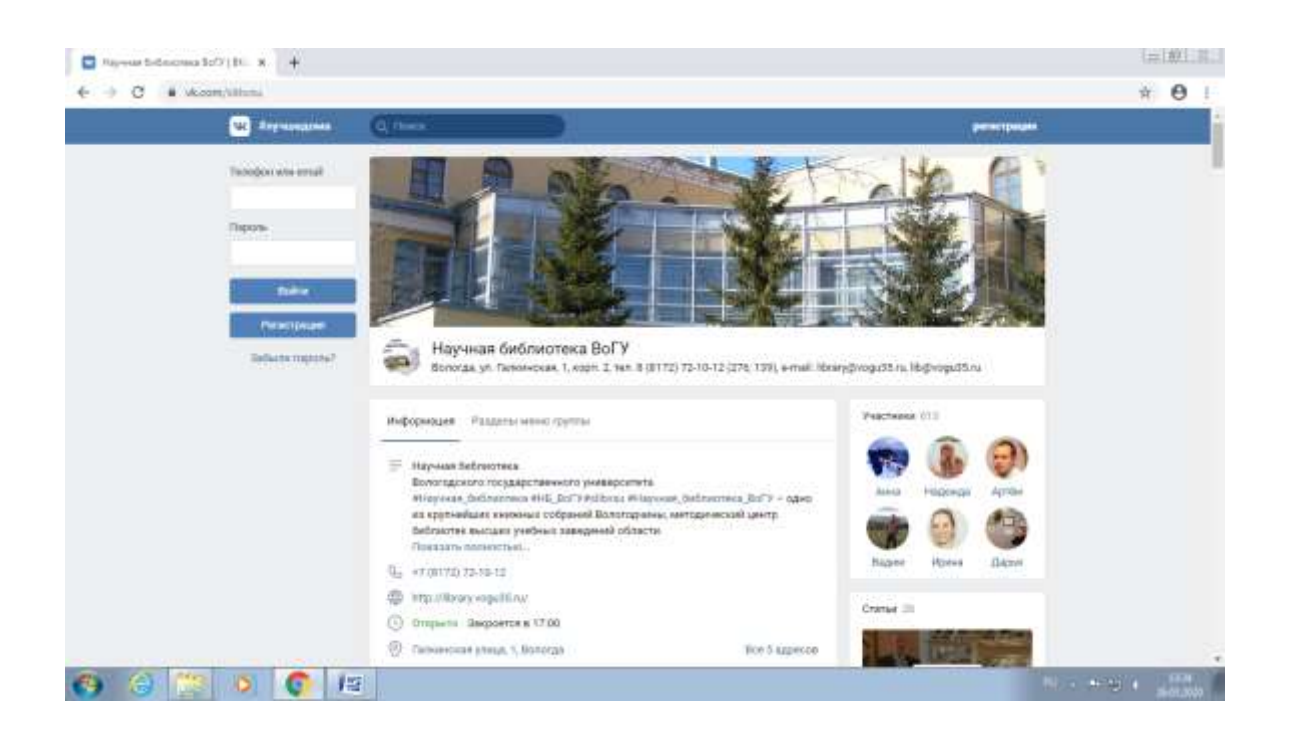